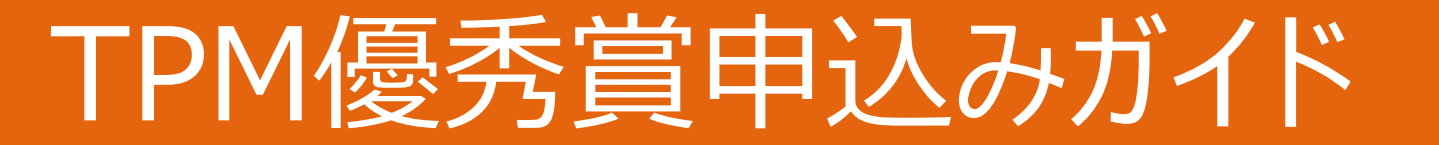

UG.

公益社団法人日本プラントメンテナンス協会

## STEP 1

#### TPM優秀賞受審企業情報を登録をする

\*TPM賞の申込み前に本件登録が必要となります

#### STEP 1-1

- TPM賞受審企業トップページに アクセス (<u>こちら</u>)
- □ 「新規登録はこちら」をクリック
- \*TPM優秀賞への申込みには本ページへの登録が 必要です

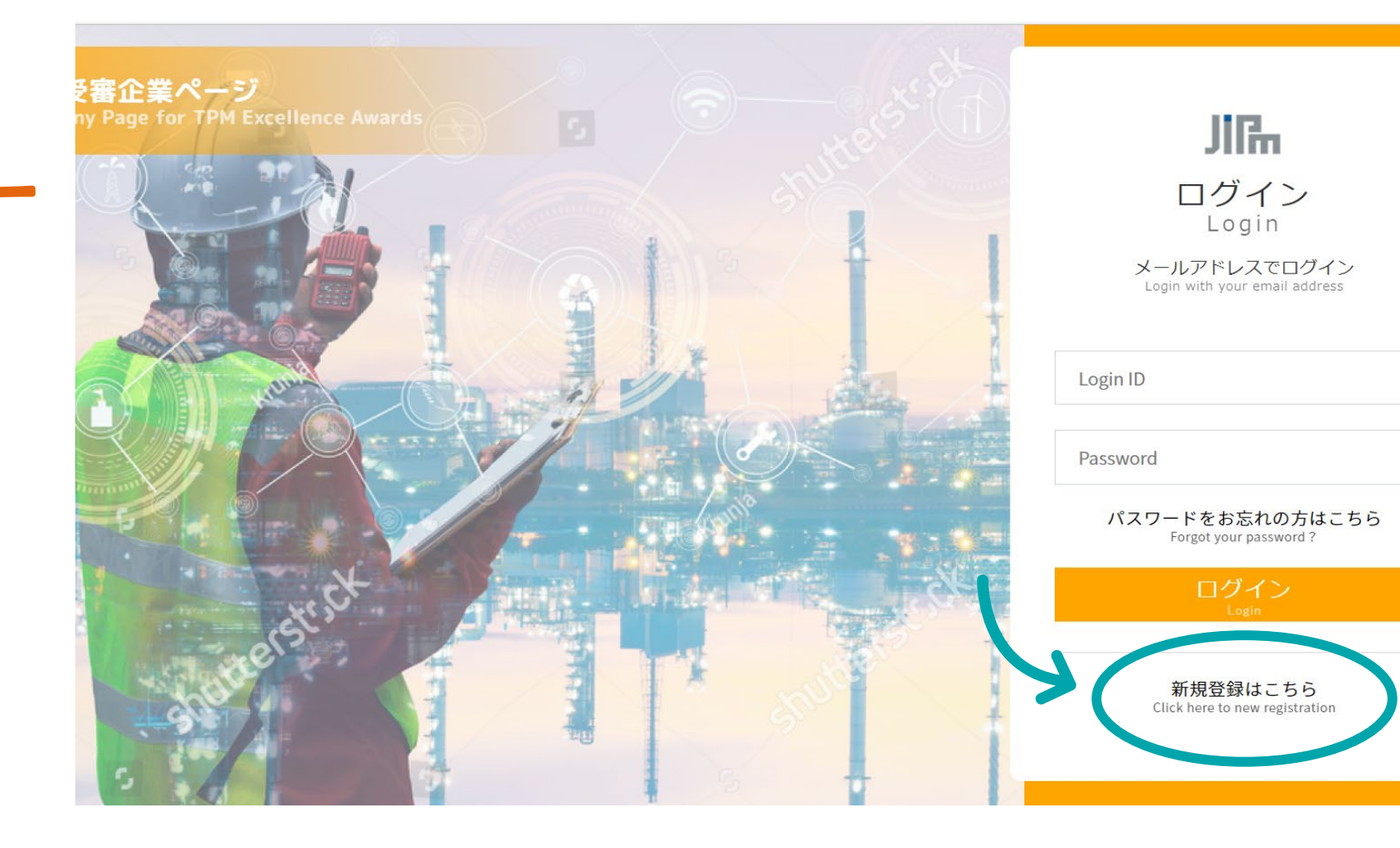

## STEP 1-2

- 連絡窓口情報を日本語もしくは英語 で入力
- プライバシーポリシーをご一読の上、
  「個人情報の取扱いに同意する」に
  チェック
- □ 「入力内容」を確認をクリック

\*原則、JIPMとの連絡窓口担当者を登録してください

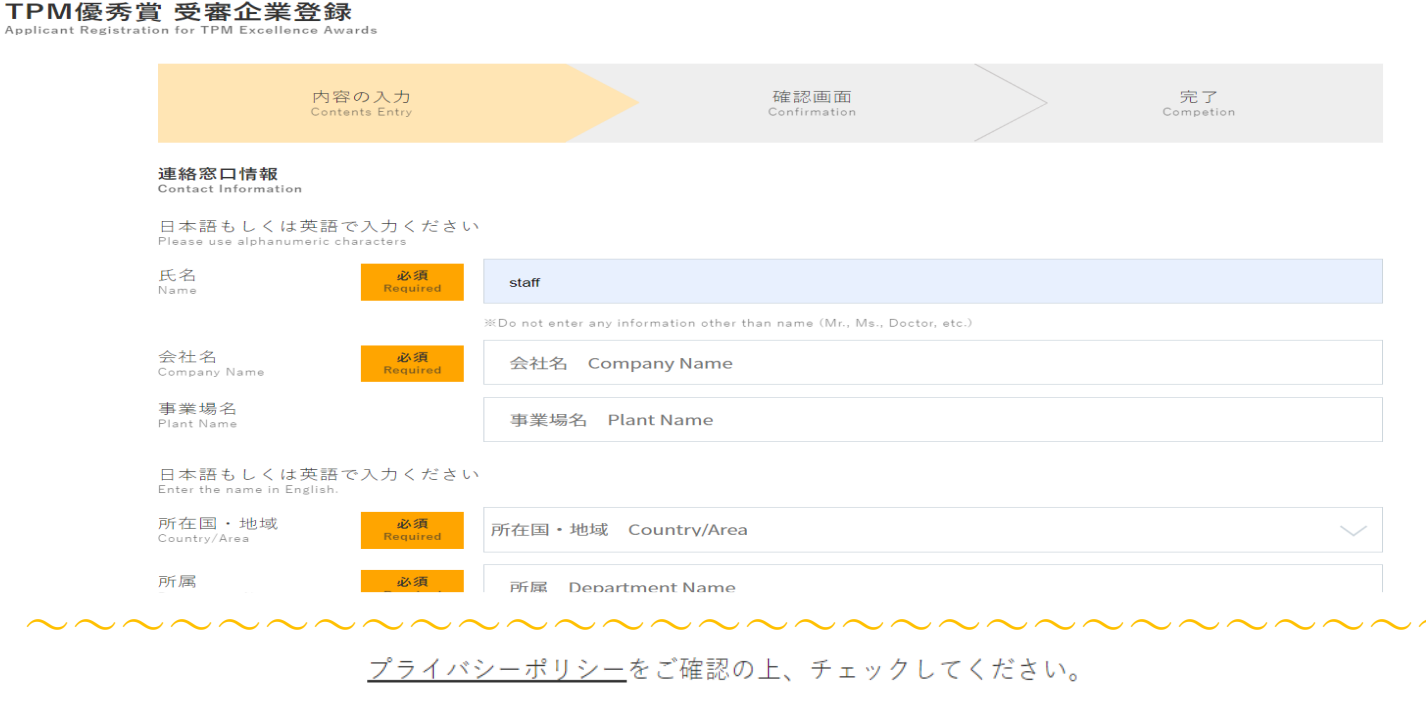

Please check our Privacy Policy before checking the box.

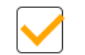

個人情報の取扱いに同意する

I agree to the handling of personal information

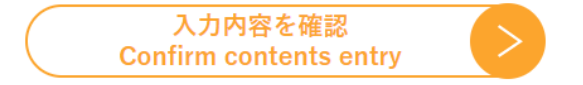

#### 

# STEP 1-3

□ 確認画面に表示される入力内容に 間違いがない場合「登録する」を クリック

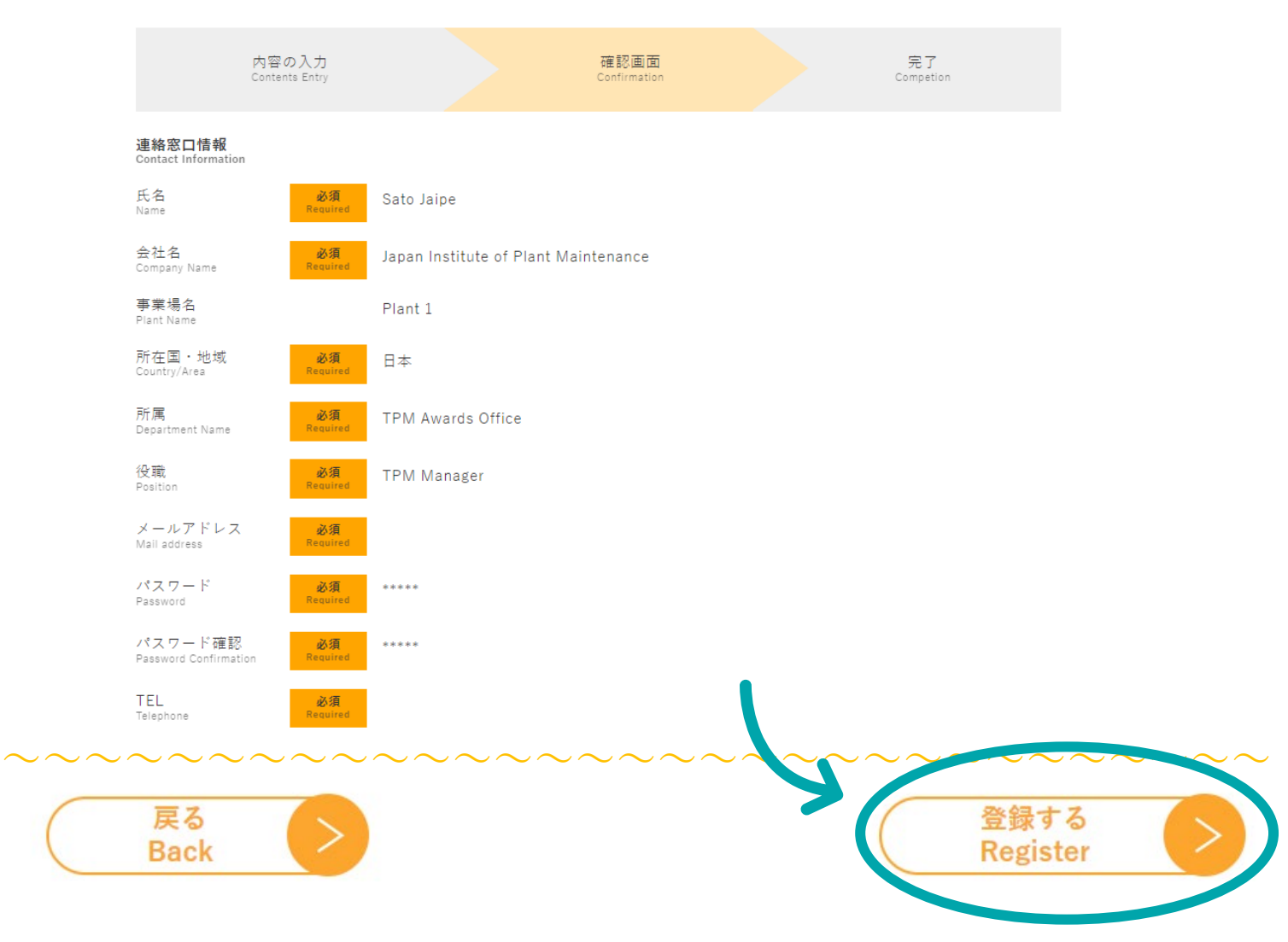

#### STEP1-4

#### 「PM優秀賞 受審企業登録

pplicant Registration for TPM Excellence Awards

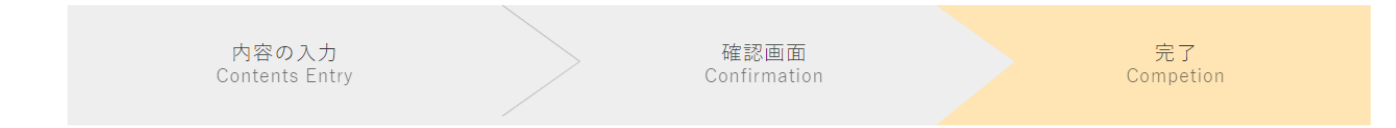

#### 登録が完了しました。

Registration has been completed.

- □ TPM優秀賞受審企業登録 登録完了画面が表示
- □ 登録したメールアドレス宛に自動送信 登録受付メール送付
- \*以上までが仮登録になります。 本登録はSTEP5をもって完了となります

#### \*30分以上登録受付メールが届かない場合はJIPM にお問合せください(問合せ先 P18参照)

| TPM 優秀賞 受審企業登録 Applicant Registration for TPM Excellence Awards                                             |
|----------------------------------------------------------------------------------------------------|
| □ 差出人: "TPM優秀賞 受畜企業ページ/Applicant Company Page for TPM Excellence Awards"< <u>wordpress@jipmglobal.com</u> > |
| CC:                                                                                                    |
| 日時: 2022年11月17日(木) 14:57                                                                                    |
| 以下の内容で受け付けました。                                                                                              |
| 連絡窓口情報 Contact Information                                                                                  |
| 氏名 Name: あいう                                                                                                |
| 会社名 Company Name : えおか                                                                                      |
| 事業場名 Plant Name:                                                                                            |
| 所在国・地域 Country/Area:日本                                                                                      |
| 所属 Department Name : あいう                                                                                    |
| 役職 Position: あいう                                                                                            |
| メールアドレス Mail address : <u>Carlos hime @j</u>                                                                |
| バスワード Password: 123456                                                                                      |
| IEL Telephone : 123456789                                                                                   |
|                                                                                                    |
|                                                                                                    |
| 「「「腹乃貝 文宙止天(ヽ ̄ン<br>Applicant Company Dage for TDM Excellence Awarde                                        |
| Applicant company rage for the Excellence Awards                                                            |

□ JIPMから登録確認メールを受信

\*手動で登録確認・メール送付をしているため メール送付にお時間数日をいただく場合がございます

| <b>CC:</b><br>日時: 2022年11月25日(金) 11:16                                |
|-----------------------------------------------------------------------|
| 会社名<br>連絡窓口氏名 様                                                       |
| 日本プラントメンテナンス協会(JIPM) TPM賞事務局です。<br>2023年度TPM優秀賞の貴社お申込みを以下の内容で受け付けました。 |
| 会社名<br>事業場名<br>・<br>・                                                 |
| 公益社団法人日本プラントメンテナンス協会<br>TPM賞事務局                                       |
| Company Name                                                          |

# STEP 2

#### TPM賞の申込をする

\*申込をするためにはSTEP 1の登録が必要となります \*STEP 2-4までを**日本時間 2022年12月23日まで**に完了してください

- □ STEP 1の登録をする
- TPM賞受審企業トップページに アクセス(<u>こちら</u>)
- STEP 1で登録したメールアドレスと
  パスワードを入力してログイン

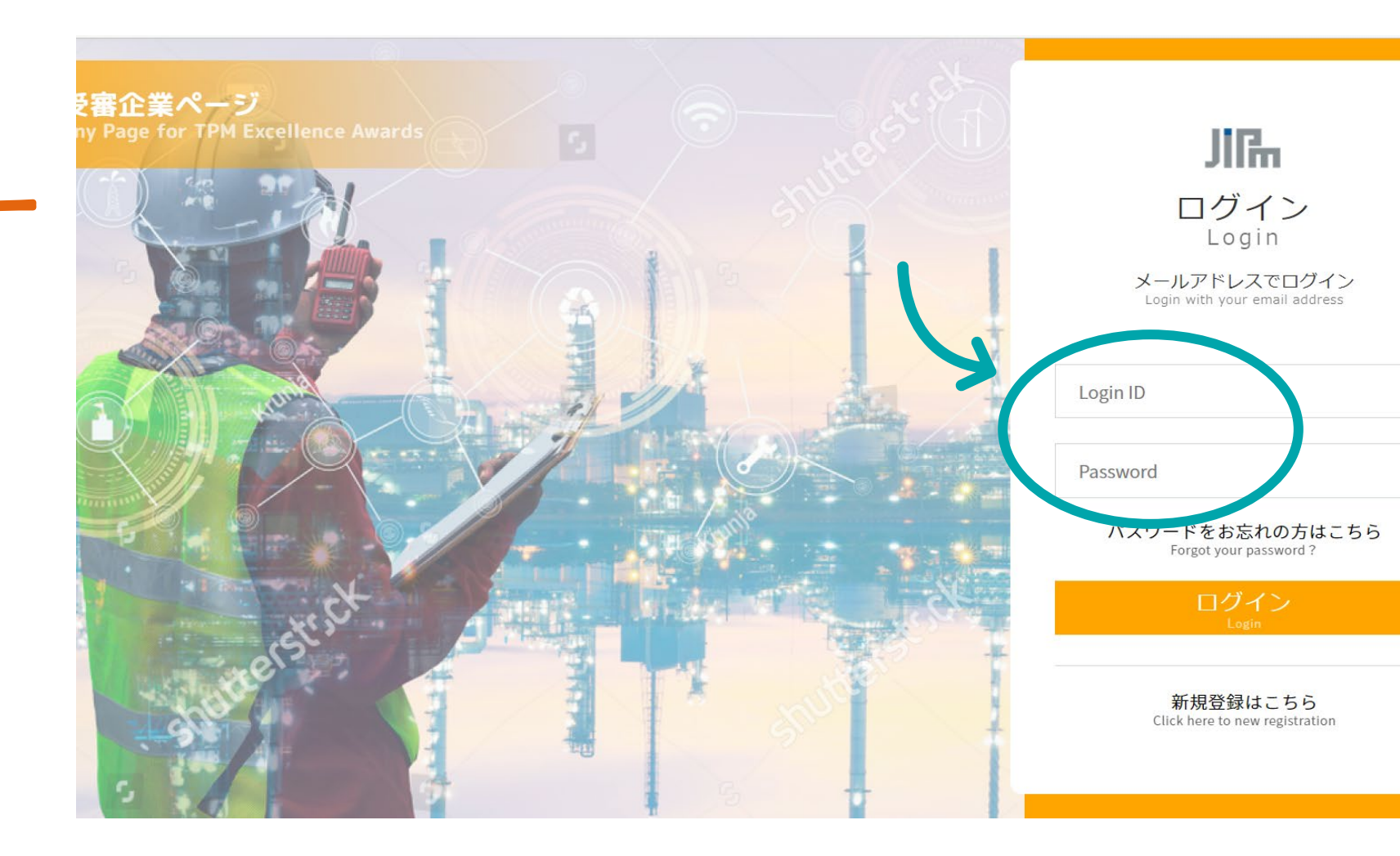

□ 受審企業マイページから「申請」を クリック

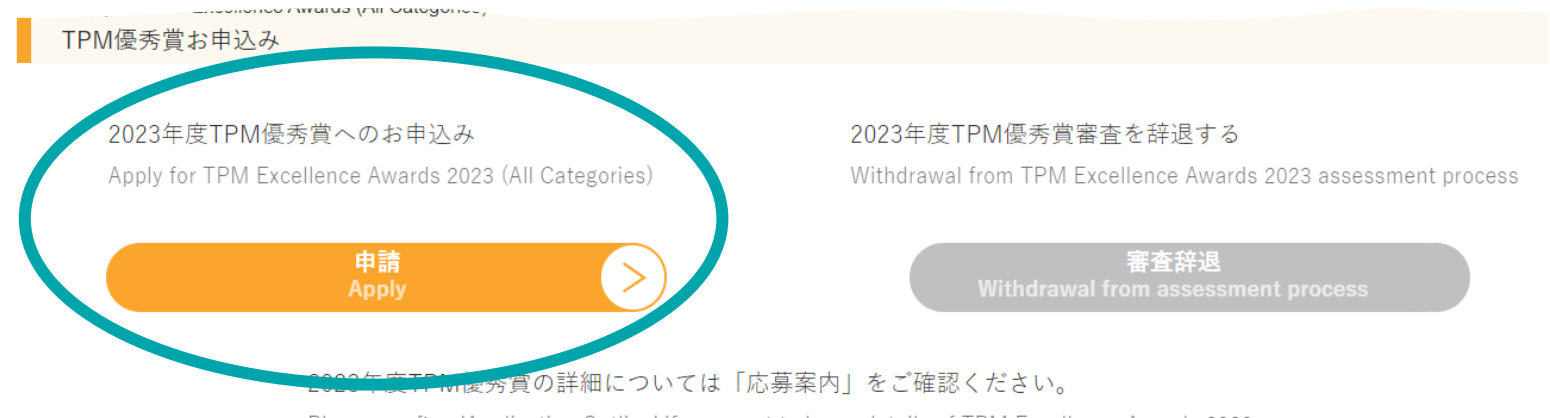

Please confirm 'Application Outline' if you want to know details of TPM Excellence Awards 2023.

アンケート

現在、〇〇についてのアンケートを行っております。ご協力をお願いいたします。

We are currently conducting a survey about xx. We appreciate your cooperation.

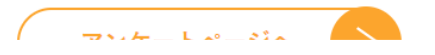

- □ 申込企業・事業場情報を入力
- □ 注意事項確認の上、
  「上記注意事項を確認しました」に
  チェック
- □ 「入力内容を確認」をクリック
- □ 入力内容に誤りがない場合 「登録する」をクリック

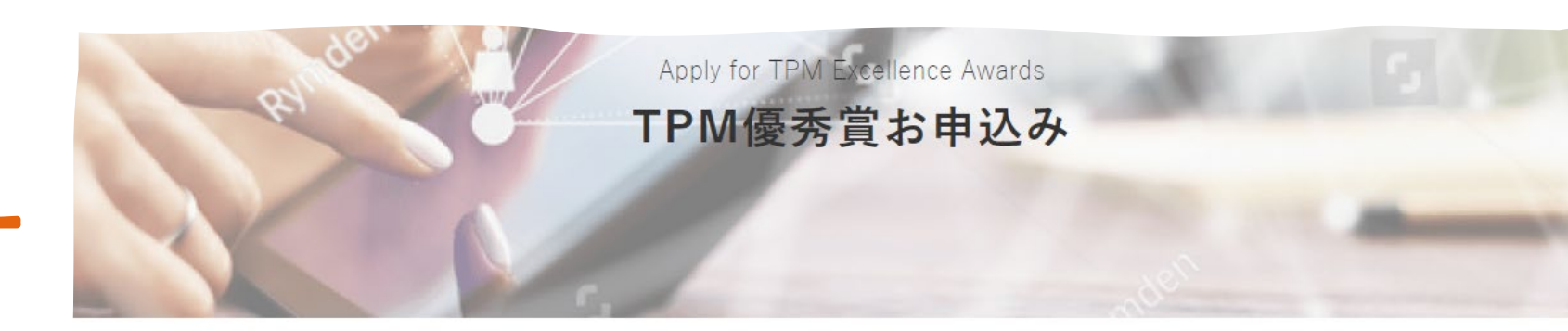

1. Company Information 1. 会社情報

会社名/事業場名 Company/Plant Name

事業場名

会社名 \*必須 Official Company Name \*Required

会社名 Official Company Name

事業場名 Official Plant Name

■ 登録しているメールアドレス宛に自動 送信 受付メール送付

\*30分以上登録受付メールが届かない場合はJIPM にお問合せください(問合せ先 P18参照)

\*STEP 2-4までを**日本時間 2022年12月23日ま** でに完了 してください

#### M優秀賞お申込み Apply for TPM Excellence Awards

差出人: "TPM優秀賞 受審企業ページ/Applicant Company Page for TPM Excellence Awards"<wordpress@jipmglobal.com> 宛先: cc: 目時: 2022年11月11日(金) 17:21 下の内容で受け付けました。 LーザーID User ID: 会社情報 Company Information 社名/事業場名 Company/Plant Name 社名 Official Company Name:

業場名 Official Plant Name : ---

場所在地 Plant Address

- □ JIPMからサイン記入用申込用紙を メールで送付
- □ 会社代表もしくは工場代表者のサインを記入、または押印をする
  □ 日本時間 2023年1月16日必着で
  □ JIPMに原本とPDFを送付(送付先 P18参照)

\*手動で登録確認・メール送付をしているため、 メール送付にお時間を数日いただく場合がございます

| JIFH TPM優秀賞 申込書                                                   | ユーザー ID:                      |  |
|-------------------------------------------------------------------|-------------------------------|--|
| 2023 年度 TPM 優秀賞への正式な申込みは、Web 申請(<br>申請會類に押印 あるいはサインして TPM 賞事務局へ送( | このページでの申請)のほかに<br>すする必要があります。 |  |
| 1. 会社名 Official Company Name                                      |                               |  |
| Japan Institute of Plant Maintenance                              |                               |  |
| 2. 工場名 Official Plant Name                                        |                               |  |
| Plant 1                                                           |                               |  |
| 3. 申請カテゴリー Awards Category                                        |                               |  |
| TPM優秀賞カテゴリーB:優秀賞カテゴリーB1                                           |                               |  |
| 4. 責任者名 Name                                                      |                               |  |
| mimimi                                                            |                               |  |
| 5.役職 Position                                                     |                               |  |
| boss                                                              |                               |  |
| 6. 申請日(プルダウン選択) Application date                                  |                               |  |
| → 選択してください 💙 年 🛛 → 選択してください 💙 月                                   | ↓ 選択してください 💙 日                |  |
| 7.サイン欄 Signature field                                            |                               |  |
|                                                                   |                               |  |
| ED ED                                                             | ED ED                         |  |
|                                                                   |                               |  |

# STEP 3

#### TPM優秀賞の申込みを辞退する

\*審査辞退には費用が発生します。 応募案内を事前にご確認ください。

### STEP 3-1

□ 受審企業マイページから「審査辞退」 をクリック

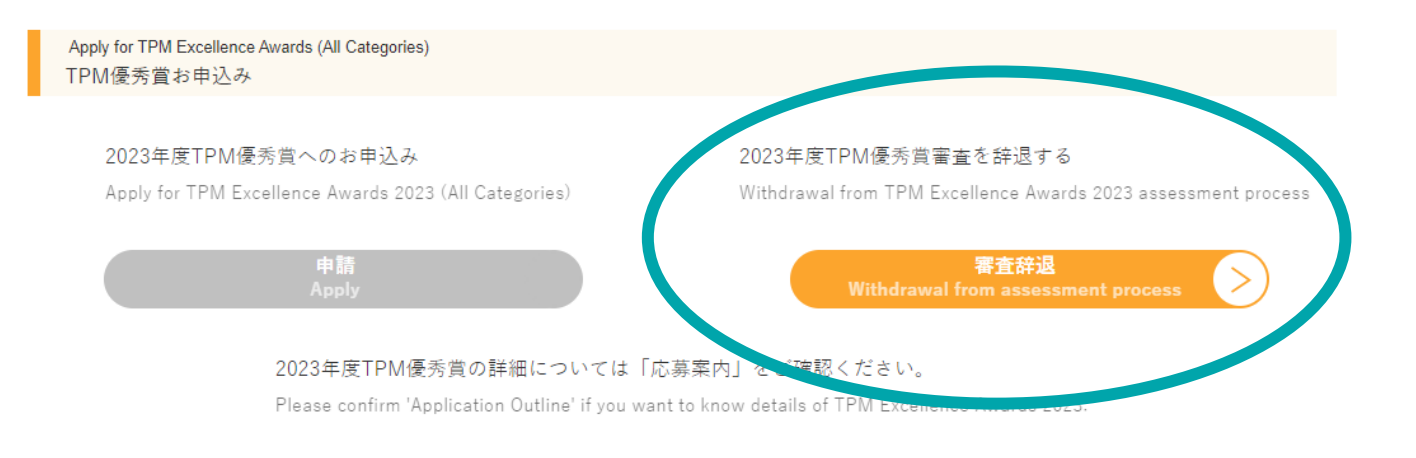

QUESTIONNAIRE

アンケート

現在、〇〇についてのアンケートを行っております。ご協力をお願いいたします。

We are currently conducting a survey about xx. We appreciate your cooperation.

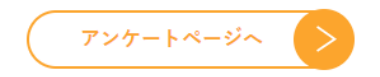

# STEP 3-2

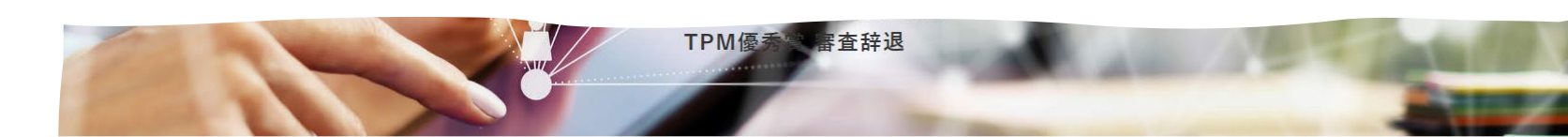

- □ 必要情報を入力し注意事項確認の 上、「上記注意事項を確認しました」 にチェック
- □ 「入力内容を確認」をクリック
- □ 入力内容に誤りがない場合 「登録する」をクリック

2023年度 TPM 優秀賞 審査辞退

Withdrawal from TPM Excellence Awards 2023 Assessment Process

| 会社名 *必須<br>Company Name * <mark>Required</mark>    | 会社名 Company Name           |
|----------------------------------------------------|----------------------------|
| 事業場名<br>Plant Name                                 | 事業場名 Plant Name            |
| 辞退理由 *必須<br>Reason for withdrawal <b>*Required</b> | 辞退理由 Reason for withdrawal |

2023年度TPM優秀質審査辞過の正式な申請は、Web申請(このページでの申請)のほかに辞退届に押印あるいはサインし てTPM 災事務局へ送付する必要があります(メール添付可)。 申請曾類は確認画面からダウンロードすることができます (PDFファイル)。

To formally withdrawal from TPM Excellence Awards 2023 assessment process, in addition to the Web request (request on this page), you must sign the withdrawal form and send it to the TPM Awards Office (Can be attached by email). The withdrawal form can be downloaded from the confirmation page (PDF file).

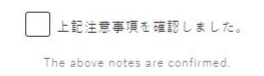

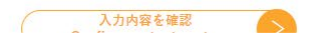

## STEP 3-3

- □ JIPMから辞退届用紙を送付
- □ 辞退届にサインまたは押印をしてJIPM に返送(メール可)
- □ キャンセル料請求書をJIPMが発行
- □ 貴社支払いをもって辞退手続き完了

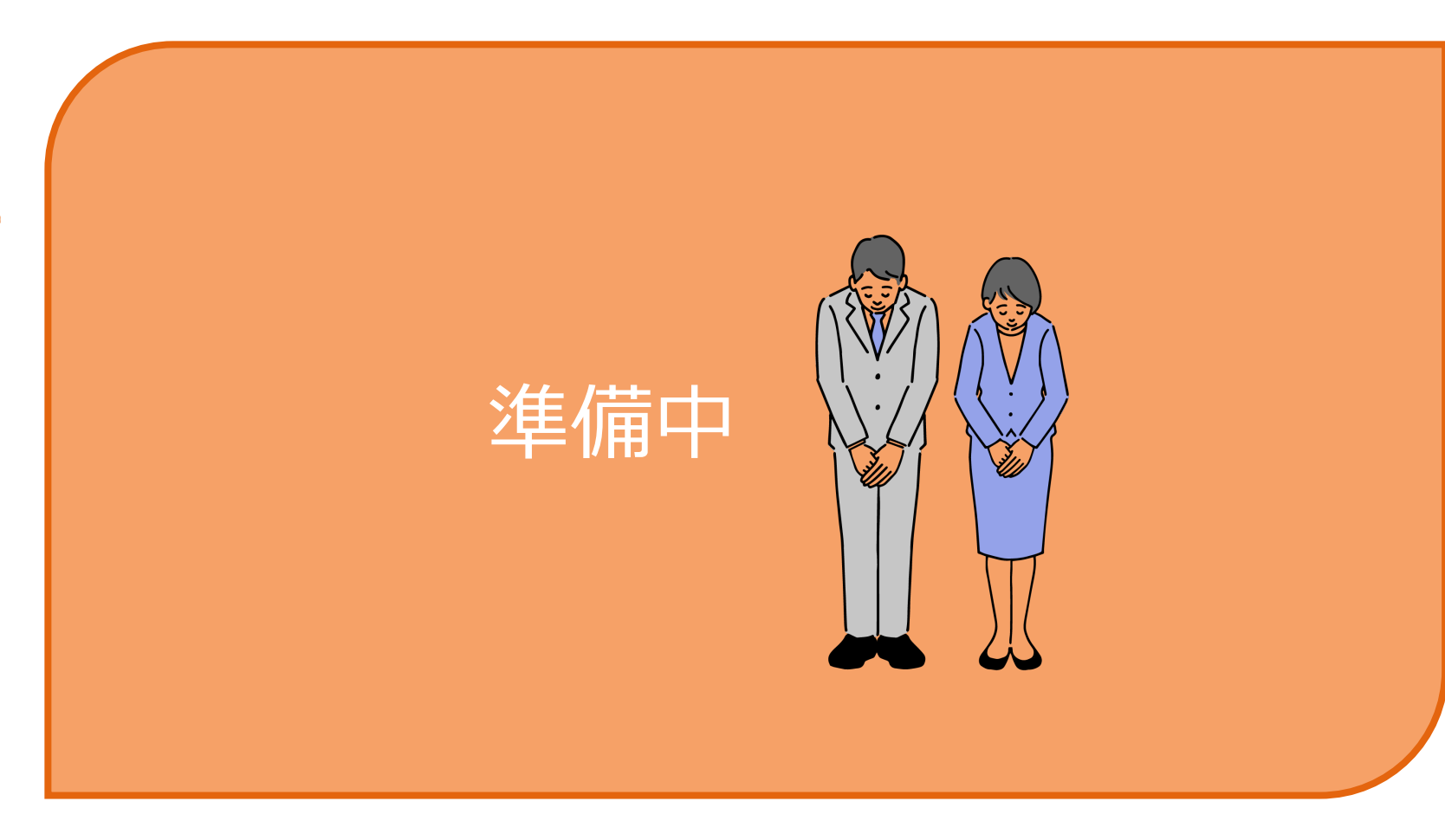

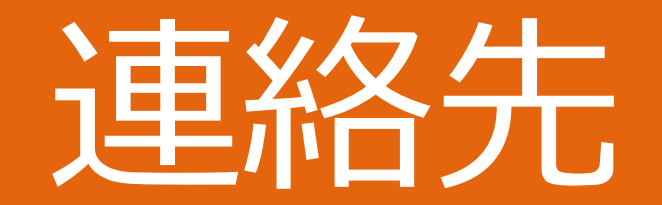

公益社団法人日本プラントメンテナンス協会 (JIPM) TPM賞事務局

> 〒101-0051 東京都千代田区神田神保町3-3 神保町SFIIビル 5階

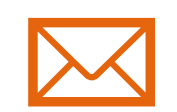

#### TPMAWARDS@jipm.or.jp

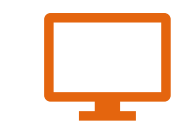

ホームページ <u>Click here</u>